## Ejemplo de Configuración de Wireless LAN Controller Splash Page Redirect

## Contenido

Introducción **Prerequisites** Requirements Componentes Utilizados **Convenciones Antecedentes** Configuración de la red Configurar Paso 1. Configure el WLC para la autenticación RADIUS a través del servidor ACS seguro de Cisco. Paso 2. Configure las WLAN para el departamento de administración y operaciones. Paso 3. Configure Cisco Secure ACS para que admita la función de redirección de páginas de bienvenida. Verificación Troubleshoot Información Relacionada

## **Introducción**

Este documento describe cómo configurar la función de redireccionamiento de la página de presentación en los Controladores de LAN Inalámbricos.

## **Prerequisites**

#### **Requirements**

Asegúrese de cumplir estos requisitos antes de intentar esta configuración:

- Conocimiento de las soluciones de seguridad LWAPP
- Conocimiento de cómo configurar Cisco Secure ACS

#### **Componentes Utilizados**

La información que contiene este documento se basa en las siguientes versiones de software y hardware.

- Controlador de LAN inalámbrica (WLC) de Cisco serie 4400 que ejecuta la versión 5.0 del firmware
- Punto de acceso ligero (LAP) Cisco serie 1232
- Cisco Aironet 802.a/b/g Wireless Client Adapter que ejecuta la versión 4.1 del firmware
- Servidor Cisco Secure ACS que ejecuta la versión 4.1
- Cualquier servidor web externo de terceros

La información que contiene este documento se creó a partir de los dispositivos en un ambiente de laboratorio específico. Todos los dispositivos que se utilizan en este documento se pusieron en funcionamiento con una configuración verificada (predeterminada). If your network is live, make sure that you understand the potential impact of any command.

#### **Convenciones**

Consulte <u>Convenciones de Consejos TécnicosCisco para obtener más información sobre las</u> <u>convenciones del documento.</u>

### **Antecedentes**

La redirección web de la página de bienvenida es una función introducida con Wireless LAN Controller versión 5.0. Con esta función, el usuario es redirigido a una página web determinada después de que se haya completado la autenticación 802.1x. La redirección se produce cuando el usuario abre un navegador (configurado con una página de inicio predeterminada) o intenta acceder a una URL. Una vez completada la redirección a la página web, el usuario tiene acceso completo a la red.

Puede especificar la página de redirección en el servidor del Servicio de usuario de acceso telefónico de autenticación remota (RADIUS). El servidor RADIUS debe configurarse para devolver el atributo RADIUS de redirección URL de par AV de Cisco al controlador de LAN inalámbrica tras una autenticación 802.1x correcta.

La función de redireccionamiento web de la página de bienvenida solo está disponible para las WLAN configuradas para la seguridad 802.1x o WPA/WPA2 de capa 2.

## Configuración de la red

En este ejemplo, un Cisco 4404 WLC y un Cisco 1232 Series LAP se conectan a través de un switch de capa 2. El servidor Cisco Secure ACS (que actúa como servidor RADIUS externo) también está conectado al mismo switch. Todos los dispositivos están en la misma subred.

El LAP se registra inicialmente en el controlador. Debe crear dos WLAN: una para los usuarios del **Departamento de Administración** y otra para los usuarios del **Departamento de Operaciones**. Ambas redes LAN inalámbricas utilizan WPA2/ AES (EAP-FAST se utiliza para la autenticación). Ambas WLAN utilizan la función Splash Page Redirect para redirigir a los usuarios a las URL de la página de inicio adecuada (en servidores web externos).

En este documento, se utiliza esta configuración de red:

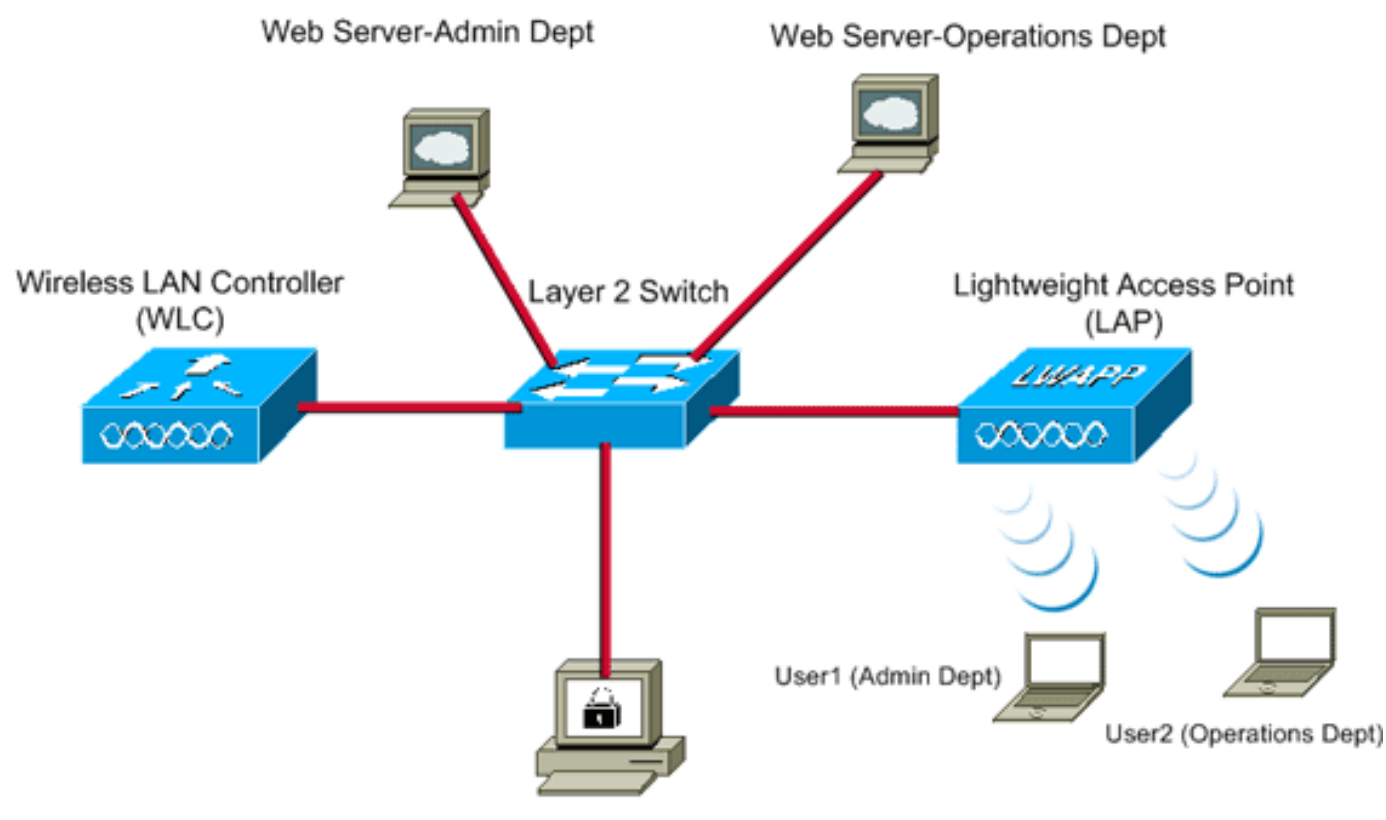

Cisco Secure ACS server

| WLC Management IP address:<br>WLC AP Manager IP address:<br>Wireless Client IP address: | 10.77.244.204<br>10.77.244.205<br>10.77.244.221 |
|-----------------------------------------------------------------------------------------|-------------------------------------------------|
| Cisco Secure ACS server IP address                                                      | 10.77.244.196                                   |
| Subnet Mask used in this example                                                        | 255.255.255.224                                 |

En la siguiente sección se explica cómo configurar los dispositivos para esta configuración.

### **Configurar**

En esta sección encontrará la información para configurar las funciones descritas en este documento.

<u>Nota:</u> Utilice la herramienta <u>Command Lookup</u> (sólo para clientes <u>registrados</u>) para obtener más información sobre los comandos utilizados en esta sección.

Complete estos pasos para configurar los dispositivos para utilizar la función de redirección de página de bienvenida:

- 1. Configure el WLC para la autenticación RADIUS a través del servidor ACS seguro de Cisco.
- 2. Configure las WLAN para los departamentos de administración y operaciones.
- 3. <u>Configure Cisco Secure ACS para que admita la función de redirección de páginas de bienvenida.</u>

Paso 1. Configure el WLC para la autenticación RADIUS a través del servidor ACS

#### seguro de Cisco.

El WLC necesita ser configurado para reenviar las credenciales del usuario a un servidor RADIUS externo.

Complete estos pasos para configurar el WLC para un servidor RADIUS externo:

- 1. Elija **Security** y **RADIUS Authentication** de la GUI del controlador para mostrar la página RADIUS Authentication Servers.
- 2. Haga clic en Nuevo para definir un servidor RADIUS.
- Defina los parámetros del servidor RADIUS en la página RADIUS Authentication Servers > New .Estos parámetros incluyen:Dirección IP de servidor RADIUSsecreto compartidonúmero de puertoEstado del servidor.

| servidor                                               |                         |                                                                               |
|--------------------------------------------------------|-------------------------|-------------------------------------------------------------------------------|
|                                                        |                         | Sage Configuration   Eing   Logout   Befresh                                  |
| CISCO                                                  | MONITOR WLANS CONTRO    | OLLER WIRELESS SECURITY MANAGEMENT COMMANDS HELP                              |
| Security                                               | RADIUS Authentication S | ervers > New <back apply<="" td=""></back>                                    |
| General                                                | Server Index (Priority) | 1                                                                             |
| RADIUS     Authentication                              | Server IPAddress        | 10.77.244.196                                                                 |
| TACACS+     LDAP                                       | Shared Secret Format    | ASCII                                                                         |
| Local Net Users<br>MAC Filtering                       | Shared Secret           | •••••                                                                         |
| Disabled Clients<br>User Login Policies<br>AP Policies | Confirm Shared Secret   |                                                                               |
| ▶ Local EAP                                            | Key Wrap                | (Designed for FIPS customers and requires a key wrap compliant RADIUS server) |
| Priority Order                                         | Dest Number             | 1412                                                                          |
| ▶ Access Control Lists                                 | Port Number             | 1012                                                                          |
| Wireless Protection     Policies                       | Server Status           | Enabled ×                                                                     |
| ▶ Web Auth                                             | Support for RFC 3576    | Enabled 💌                                                                     |
| Advanced                                               | Server Timeout          | 2 seconds                                                                     |
|                                                        | Network User            | 🗷 Enable                                                                      |
|                                                        | Management              | Enable                                                                        |
|                                                        | IPSec                   | Enable                                                                        |
|                                                        |                         |                                                                               |
|                                                        |                         |                                                                               |
|                                                        |                         |                                                                               |
|                                                        |                         |                                                                               |

Este documento utiliza el servidor ACS con una dirección IP de 10.77.244.196.

4. Haga clic en Apply (Aplicar).

# Paso 2. Configure las WLAN para el departamento de administración y operaciones.

En este paso, configure las dos WLAN (una para el departamento de administración y otra para el departamento de operaciones) que los clientes utilizarán para conectarse a la red inalámbrica.

El SSID de WLAN para el departamento de administración será *Admin*. El SSID de WLAN para el departamento de operaciones será Operations (Operaciones).

Utilice la autenticación EAP-FAST para habilitar WPA2 como el mecanismo de seguridad de la capa 2 en ambas WLAN y la función de política web - Splash Page Web Redirect como el método

de seguridad de la capa 3.

Complete estos pasos para configurar la WLAN y sus parámetros relacionados:

- 1. Haga clic en **WLANs** de la GUI del controlador para mostrar la página WLANs.Esta página enumera las WLANs que existen en el controlador.
- 2. Haga clic en **Nuevo** para crear un nuevo

| WLAN.    |               |       |          |          |            | Save Co  | ofiguration Ping | Logout Refresh |
|----------|---------------|-------|----------|----------|------------|----------|------------------|----------------|
| cisco    | MONITOR WLANS |       | WIRELESS | SECURITY | MANAGEMENT | COMMANDS | HELP             |                |
| WLANs    | WLANs > New   |       |          |          |            |          | < Back           | Apply          |
| WLANS    | Туре          | WLAN  | ×        |          |            |          |                  |                |
| Advanced | Profile Name  | Admin |          |          |            |          |                  |                |
|          | WLAN SSID     | Admin |          |          |            |          |                  |                |
|          |               |       |          |          |            |          |                  |                |
|          |               |       |          |          |            |          |                  |                |
|          |               |       |          |          |            |          |                  |                |
|          |               |       |          |          |            |          |                  |                |
|          |               |       |          |          |            |          |                  |                |
|          |               |       |          |          |            |          |                  |                |
|          |               |       |          |          |            |          |                  |                |
|          |               |       |          |          |            |          |                  |                |

- Introduzca el nombre SSID de WLAN y el nombre de perfil en la página WLAN > New (WLAN > Nuevo).
- 4. Haga clic en Apply (Aplicar).
- 5. En primer lugar, crearemos la WLAN para el departamento de administración.Una vez creada una nueva WLAN, aparece la página WLAN > Edit (WLAN > Editar) para la nueva WLAN. En esta página, puede definir varios parámetros específicos para esta WLAN. Esto incluye políticas generales, políticas de seguridad, políticas de QOS y parámetros avanzados.
- 6. En Políticas generales, marque la casilla de verificación **Status** para habilitar la WLAN.

| cisco                               |                                                                                                    | <u>W</u> LANs                                                  |                                                                                                    | WIRELESS                                      | SECURITY                       | MANAGEMENT                             | Saya C<br>COMMANDS    | onfiguration Ei<br>HELP | ng Logout <u>R</u> efr |
|-------------------------------------|----------------------------------------------------------------------------------------------------|----------------------------------------------------------------|----------------------------------------------------------------------------------------------------|-----------------------------------------------|--------------------------------|----------------------------------------|-----------------------|-------------------------|------------------------|
| WLANS<br>WLANS<br>WLANS<br>Advanced | WLANS ><br>General<br>Profile f<br>Type<br>SSID<br>Status<br>Security<br>Radio P<br>Interfac<br>Broaded | Edit<br>Secur<br>Name<br>y Policies<br>olicy<br>ce<br>est SSID | ity QoS<br>Admin<br>WLAN<br>Admin<br>I Enable<br>Splash-<br>(Modificati<br>All<br>admin<br>I Enable | Advanced<br>ed<br>Page-Web-R<br>ons done unde | edirect[WPA2<br>r security tab | 2][Auth(802.1X)<br>will appear after a | ]<br>pplying the chan | ges.)                   | Apply                  |

- 7. Haga clic en la pestaña Seguridad y, a continuación, haga clic en la pestaña Capa 2.
- 8. Elija **WPA+WPA2** en la lista desplegable Layer 2 Security.Este paso activa la autenticación WPA para la WLAN.
- 9. En Parámetros WPA+WPA2, active las casillas de verificación **Política WPA2** y **Cifrado AES**.

| ahaha                               |                                                                                |                                                                                                    |                                                                           | _                  |          |            | Saye Co  | sofiguration   Ping | Logout   Befre |
|-------------------------------------|--------------------------------------------------------------------------------|----------------------------------------------------------------------------------------------------|---------------------------------------------------------------------------|--------------------|----------|------------|----------|---------------------|----------------|
| CISCO                               | MONITOR                                                                        | <u>W</u> LANS                                                                                            | CONTROLLER                                                                | WIRELESS           | SECURITY | MANAGEMENT | COMMANDS | нецр                | _              |
| WLANS<br>WLANS<br>WLANS<br>Advanced | WLANS ><br>General<br>Layer 2<br>Layer<br>WPA+W<br>WPA<br>WPA2<br>WPA2<br>Auth | Edit<br>Securit<br>2 Layer<br>2 Security<br>PA2 Paramo<br>Policy<br>2 Policy<br>2 Encryption<br>Key Mgmt | y QoS<br>3 AAA Se<br>WPA+WPA2<br>MAC Filtering<br>eters<br>Ø<br>Ø<br>02.1 | Advanced<br>revers |          |            |          | < Back              | Apply          |

- 10. Elija **802.1x** en la lista desplegable Auth Key Mgmt. Esta opción habilita WPA2 con autenticación 802.1x/EAP y cifrado AES para la WLAN.
- 11. Haga clic en la pestaña Layer 3 Security.
- Active la casilla Web Policy y, a continuación, haga clic en el botón de opción Splash Page Web Redirect. Esta opción activa la función de redireccionamiento web de la página de bienvenida.

|                                     |                                                                                                    | Sage Configuration Ping | Logout   <u>R</u> efre |
|-------------------------------------|----------------------------------------------------------------------------------------------------|-------------------------|------------------------|
| CISCO                               | MONITOR WLANS CONTROLLER WIRELESS SECURITY MANAGEMENT                                                                                                    | COMMANDS HELP           |                        |
| WLANS<br>WLANS<br>WLANS<br>Advanced | WLANs > Edit         General       Security       QoS       Advanced         Layer 2       Layer 3       AAA Servers         Layer 3       Security       None         Web Policy 4       Authentication         Passthrough       Conditional Web Redirect         Osplash Page Web Redirect       Preauthentication         ACL       None | < Back                  | Apply                  |
|                                     |                                                                                                    |                         |                        |

- 13. Haga clic en la pestaña AAA Servers.
- 14. En Servidores de autenticación, elija la dirección IP del servidor correspondiente en la lista desplegable Servidor

| cisco                               | Saye Configuration   Bing  <br>Monitor Wlans Controller Wireless Security Management Commands Help | Logout   <u>R</u> efi |
|-------------------------------------|----------------------------------------------------------------------------------------------------|-----------------------|
| WLANS<br>WLANS<br>WLANS<br>Advanced | WLANs > Edit       < Back                                                                          | Apply                 |

En este ejemplo, 10.77.244.196 se utiliza como servidor RADIUS.

- 15. Haga clic en Apply (Aplicar).
- 16. Repita los pasos del 2 al 15 para crear la WLAN para el departamento de operaciones.La página WLANs (WLANs) muestra las dos WLANs que ha creado.

|          |                       |            |                    | Sa <u>v</u> e C | onfiguration Ping Logout Befresh  |
|----------|-----------------------|------------|--------------------|-----------------|-----------------------------------|
| CISCO    | MONITOR WLANS CONTROL | LER WIRELE | SS SECURITY MANAGE | EMENT COMMANDS  | HELD                              |
| WLANs    | WLANs                 |            |                    |                 | New                               |
| WLANS    | Profile Name          | Туре       | WLAN SSID          | Admin<br>Status | Security Policies                 |
| Advanced | Admin                 | WLAN       | Admin              | Enabled         | [WPA2][Auth(802.1X)], Splash-Page |
|          | Operations            | WLAN       | Operations         | Enabled         | [WPA2][Auth(802.1X)], Splash-Page |
|          |                       |            |                    |                 |                                   |

Observe que las políticas de seguridad incluyen la redirección de la página de bienvenida.

# Paso 3. Configure Cisco Secure ACS para que admita la función de redirección de páginas de bienvenida.

El siguiente paso es configurar el servidor RADIUS para esta función. El servidor RADIUS necesita realizar una autenticación EAP-FAST para validar las credenciales del cliente y, tras una autenticación exitosa, redirigir al usuario a la URL (en el servidor web externo) especificada en el atributo RADIUS *url-redirect* de par AV de Cisco.

Configuración de Cisco Secure ACS para la autenticación EAP-FAST

**Nota:** Este documento asume que el controlador de LAN inalámbrica se agrega a Cisco Secure ACS como cliente AAA.

Complete estos pasos para configurar la autenticación EAP-FAST en el servidor RADIUS:

1. Haga clic en **Configuración del Sistema** de la GUI del servidor RADIUS y luego elija **Configuración de Autenticación Global** en la página Configuración del Sistema.

| CiscoSecure ACS - Microsoft Internet Explorer                                                                                                    | X                                                                                                    |
|----------------------------------------------------------------------------------------------------|----------------------------------------------------------------------------------------------------|
| Elle Edit Yew Favorites Iools Help                                                                                                    | Links ** Close                                                                                                    |
| Address 👩 http://127.0.0.1:1065/                                                                                                    | • 🔁 •                                                                                                    |
| System Configuration                                                                                                    | ×                                                                                                    |
| Select                                                                                                    | Help                                                                                                    |
| Image: Service       Control         Image: Service       Control         Image: Service       Control <t< th=""><th><ul> <li>Service Central</li> <li>Leastna</li> <li>Cash Fernant Central</li> <li>Leastna</li> <li>Cash Fernant Central</li> <li>Add Statement Managements</li> <li>Add Statement Managements</li> <li>Add Statement Managements</li> <li>Add Statement Managements</li> <li>Add Statement Managements</li> <li>Add Statement</li> <li>Add Statement</li></ul></th></t<> | <ul> <li>Service Central</li> <li>Leastna</li> <li>Cash Fernant Central</li> <li>Leastna</li> <li>Cash Fernant Central</li> <li>Add Statement Managements</li> <li>Add Statement Managements</li> <li>Add Statement Managements</li> <li>Add Statement Managements</li> <li>Add Statement Managements</li> <li>Add Statement</li> <li>Add Statement</li></ul> |
|                                                                                                    | (Back to Teo)                                                                                                    |
| <b>a</b> )                                                                                                    | internet                                                                                                    |
| 🎗 Start 🔯 🈹 🕴 CiscoSecure ACS - Mic                                                                                                    | 😏 7:57 PM                                                                                                    |

 Desde la página de configuración de Autenticación Global, haga clic en Configuración EAP-FAST para ir a la página de configuración de EAP-FAST.

| - Lating of the                                                                                                    | .0.0.1:1065/                                                                                                    | • 🔂 👳                                                                                                    |
|----------------------------------------------------------------------------------------------------|----------------------------------------------------------------------------------------------------|----------------------------------------------------------------------------------------------------|
| eo Systems<br>dudu                                                                                                    | System Configuration                                                                                                    | Σ                                                                                                    |
| liner 1                                                                                                    | EAP Configuration                                                                                                    | P Help                                                                                                    |
| Steep<br>Broop<br>Setup<br>Shared Profile<br>Components<br>Network<br>Configuration<br>System<br>Configuration<br>Interface<br>Configuration<br>Administration | PEAP         Allow EAP-MSCHAPv2         Allow EAP-GTC         Allow Posture Validation         Allow EAP-TLS         Select one or more of the following options:         E Certificate SAN comparison         E Certificate CN comparison         E Certificate Binary comparison | Use this page to specify settings for various authentication<br>protocols.<br>• EAP Configuration<br>• PSAP<br>• EAP FASIS<br>• EAP FASIS<br>• EAP FASIS<br>• EAP FASIS<br>• EAP FASIS<br>• EAP FASIS<br>• EAP FASIS<br>• EAP FASIS<br>• EAP Fasis<br>• EAP Fasis<br>• E |
| Control<br>External User<br>Databases<br>Posture<br>Validation<br>Network Access<br>Profiles<br>Reports and                                                    | EAP-TLS session timeout (minutes): 120<br>Cisco client initial message:<br>PEAP session timeout (minutes): 120<br>Enable Fast Reconnect:                                                                                                    | EAP Configuration<br>EAP is a flexible request-response protocol for arbitrary<br>authentic ation information (RFC 2284), EAP is layered on top of<br>another protocol such as UOP, 002.1x or RADDUS and supports<br>multiple "authentication" types.<br>[back to Top]<br>PEAP                                                                                                    |
| ine<br>omentation                                                                                                    | EAP-FAST<br>EAP-FAST Configuration                                                                                                    | PEAP is the outer layer protocol for the secure tunnel                                                                                                    |
|                                                                                                    | EAP-TLS<br>III Allow EAP-TLS<br>Select one or more of the following options:                                                                                                    | authentication can occur only after you have completed the required<br>steps on the ACS Certificate Setup page.  Allow EAP-MSCHAPv2 — Use to anable EAP-MSCHAPv2 within MS PEAP<br>authentication. Enable this protocol for any repository that supports MS-                                                                                                    |

 Desde la página EAP-FAST Settings, marque la casilla de verificación Allow EAP-FAST para habilitar EAP-FAST en el servidor RADIUS.

| CiscoSecure ACS - N                                                                                                    | Scrosoft Internet Explorer                                                                                                    | <u>= 10   ×</u>                                                                                                    |
|----------------------------------------------------------------------------------------------------|----------------------------------------------------------------------------------------------------|----------------------------------------------------------------------------------------------------|
| Ele Edt Yew Fg                                                                                                    | vonkes Iools Help                                                                                                    | Links 🍄 🤷                                                                                                    |
| Address http://127./                                                                                                    | 0.0.1:1065/                                                                                                    | 💌 🛃 60                                                                                                    |
| Cisco Storens                                                                                                    | System Configuration                                                                                                    |                                                                                                    |
| Uger<br>Setup<br>Uger<br>Setup<br>Daved Profile<br>Composents<br>Network<br>Composents<br>Setup<br>Network<br>Configuration<br>Configuration<br>Config | EAP-FAST Configuration  EAP-FAST Settings  EAP-FAST  Active master key TTL  Active master key TTL  Retired master key TTL  Tunnel PAC TTL  Client initial message:  Authority ID Info:  Allow anonymous in-band PAC provisioning  Allow authenticated in-band PAC provisioning  Allow authenticated in-band PAC provisioning  Require client certificate for provisioning  Allow Machine Authentication  Machine PAC TTL  Weeks | <ul> <li>Help</li> <li>EAP-FAST Configuration Page</li> <li>Use this page to configure EAP-FAST authentication settings.</li> <li>CAP-FAST Settings</li> <li>Client initial measures</li> <li>Authority ID Jafe</li> <li>Authority ID Jafe</li> <li>Allers assigness in Sand PAC provisioning</li> <li>Allers machine systematication</li> <li>Allers machine systematication</li> <li>Allers machine systematication</li> <li>Allers machine systematication</li> <li>Allers machine systematication</li> <li>Allers machine systematication</li> <li>Allers machine systematication</li> <li>Allers machine systematication</li> <li>Allers tatafasts session thread</li> <li>CAP-TAST Sectings</li> <li>Allers EAP-FAST Settings</li> <li>Allers EAP-FAST To enable EAP-FAST authentication, select this check base.</li> <li>Active Master Key TR – Enter a value for the amount of time that a master key is used to generate new Pertected Access Credentials (PACe), bithes the the term of the set CTP bit date date and Pertected Access Credentials (PACe).</li> </ul> |
| Online<br>Documentation                                                                                                    | Allow Stateless session resume<br>Authorization PAC TTL 1 hours<br>Allowed inner methods<br>REAP-GTC<br>REAP-MSCHAPV2<br>EAP-TLS<br>Submit Submit + Restart Cancel                                                                                                    | <ul> <li>Under the lowe (TTL) defined have the Master Key is generated.</li> <li>Retered master key TIL -Enter a value for the amount of time that PACs generated using a retired master key is capability for EAD-FAST authentication. When an end-user client gains network access using a PAC based on a retired master key. ACS sends a new PAC to the end-user client.</li> <li>Tennel PAC TIL - Enter a value for the amount of time that a PAC is used on a retired master key. ACS sends a new PAC to the end-user client.</li> <li>Tennel PAC TIL - Enter a value for the amount of time that a PAC is used baffore it explores and must be repliced. If the master key used to generate the Tunnel PAC expired, automatic, if the master key used to generate the Tunnel PAC expired, automatic, or amound provisioning must be used to provide the end-user client with a new PAC.</li> </ul>                                                                                                    |
|                                                                                                    |                                                                                                    | internet                                                                                                    |
| 🌯 Start 🔂 🍎                                                                                                    | CiscoSecure ACS - Mic                                                                                                    | 👮 7:58 PM                                                                                                    |

- 4. Configure los valores TTL (Time-to-Live) de clave maestra activa/retirada como desee o establézcalos en el valor predeterminado, como se muestra en este ejemplo.El campo Información de ID de autoridad representa la identidad textual de este servidor ACS, que un usuario final puede utilizar para determinar con qué servidor ACS se autenticará. Rellenar este campo es obligatorio.El campo Mensaje de visualización inicial del cliente especifica un mensaje que se enviará a los usuarios que se autentiquen con un cliente EAP-FAST. La longitud máxima es de 40 caracteres. Un usuario sólo verá el mensaje inicial si el cliente de usuario final admite la visualización.
- 5. Si desea que ACS realice el aprovisionamiento de PAC en banda anónimo, marque la casilla de verificación **Permitir el aprovisionamiento de PAC en banda anónimo**.
- 6. La opción Allowed inner methods determina qué métodos EAP internos pueden ejecutarse dentro del túnel EAP-FAST TLS. Para el aprovisionamiento en banda anónimo, debe habilitar EAP-GTC y EAP-MS-CHAP para la compatibilidad con versiones anteriores. Si selecciona Permitir el aprovisionamiento de PAC en banda anónimo, debe seleccionar EAP-MS-CHAP (fase cero) y EAP-GTC (fase dos).
- 7. Haga clic en Submit (Enviar).Nota: Para obtener información detallada y ejemplos sobre cómo configurar EAP-FAST con aprovisionamiento de PAC en banda anónimo y aprovisionamiento en banda autenticado, consulte <u>Ejemplo de Configuración de EAP-FAST</u> <u>con Controladores LAN Inalámbricos y Servidor RADIUS Externo</u>.

#### Configure la base de datos User y defina el atributo url-redirect RADIUS

Este ejemplo configura el nombre de usuario y la contraseña del cliente inalámbrico como Usuario1 y Usuario1, respectivamente.

Complete estos pasos para crear una base de datos de usuarios:

- 1. En la GUI de ACS en la barra de navegación, elija User Setup.
- 2. Cree un nuevo usuario inalámbrico, y luego haga clic en Add/Edit para ir a la página Edit de este

| <ul> <li>         (b) Constructions of the product of the product of the pro</li></ul> | usuario.                                                                                                    |                                                                                                    |                                                                                                    |
|----------------------------------------------------------------------------------------------------|----------------------------------------------------------------------------------------------------|----------------------------------------------------------------------------------------------------|----------------------------------------------------------------------------------------------------|
| We way way and a group way and a group way and                                      | Fig. Edt. Vew Fa                                                                                                    | encroscot ancernet explorer                                                                                                    | -101 A                                                                                                    |
| <ul> <li></li></ul>                                                                                                    | Address Al John 19                                                                                                    | 0.0.1-10%                                                                                                    | • <b>6</b> •                                                                                                    |
| Cites Striker       User Setup         Solar       Main         Solar       Solar         Solar       Solar                                                                                                    | advant hall white a                                                                                                    |                                                                                                    |                                                                                                    |
| State       Hep         Image: State       Hep    Image: State          Image: State       Hep    Image: State          Image: State       Image: State         Image: State       Image: State                                                                                                    | Cinco Systems                                                                                                    | User Setup                                                                                                    | ×                                                                                                    |
| <ul> <li></li></ul>                                                                                                    | db. db.                                                                                                    | Select                                                                                                    | Help                                                                                                    |
| 🥶 Internet                                                                                                    | Viser<br>Setop     SharedFooffe<br>Composeds     Configuration     Configuration | User: User1<br>Find Add/Edit<br>List users beginning with letter/number:<br>ABSERTSVVVVV<br>QARSSE<br>Ust all users<br>Remove Dynamic Users | <list-item><list-item><list-item><list-item><list-item><list-item><list-item><list-item><list-item></list-item></list-item></list-item></list-item></list-item></list-item></list-item></list-item></list-item> |
|                                                                                                    | 2                                                                                                    |                                                                                                    | 🔮 Internet                                                                                                    |

3. En la página User Setup Edit (Edición de la configuración de usuario), configure Real Name (Nombre real) y Description (Descripción), así como los parámetros Password (Contraseña), como se muestra en este ejemplo.Este documento utiliza la base de datos interna de ACS para la autenticación de contraseña.

| http://127                                                                                                    | .0.0.1:1065/                                                                                                    | X                                                                                                    |
|----------------------------------------------------------------------------------------------------|----------------------------------------------------------------------------------------------------|----------------------------------------------------------------------------------------------------|
| o Storeus                                                                                                    | User Setup                                                                                                    |                                                                                                    |
| walled.                                                                                                    | Edit                                                                                                    | Help                                                                                                    |
| Jeer<br>Jeerp<br>Iroup<br>Jerop<br>hared/Profile<br>composed<br>composed<br>interface<br>configuration<br>interface<br>configuration<br>demonstration<br>demonstration<br>configuration<br>Configuration<br>Configuration | User: User1 (New User)  Account Disabled  Supplementary User Info Real Name Description  User Setup Password Authentication:                                                                | Account Disabled     Ordeting, a Username     Supplementary, Disc July     Passmed Anthentication     Camp, to mitch the user is assigned     Caliback     Clent UP, Advers Assignment     Advanced Sattless     Nutwork Access Restrictions     Main_Seation     Oration     Main_Seation     Main_Seation     Main_Seation     Main_Seation     Market Access Restrictions     Main_Seation     Main_Seation     Main_Seation     Main_Seation     Main_Seation     Maches_Seation     Maches_Seation |
| etwork Access<br>rofiles<br>teperts and<br>activity<br>Inline<br>Jocumentation                                                                                                    | ACS Internal Database<br>CiscoSecure PAP (Also used for CHAP/MS-<br>CHAP/ARAP, if the Separate field is not<br>checked.)<br>Password<br>Confirm<br>Password<br>Separate (CHAP/MS-CHAP/ARAP) | TETE RADIUS Attributes     RADIUS Yeader Sectific Attributes  Account Disabled States  Select the Account Disabled check box to disable this account clear the check box to enable the account.  (Back to Tra)                                                                                                    |
|                                                                                                    | Password Confirm Password Submit Cancel                                                                                                    | Beleting a Username     The Delete button appears only when you are editing an existing user     account, not when you are adding a new user account. To delete the     current user account from the database, click Delete. When asked to                                                                                                    |

- 4. Desplácese hacia abajo en la página para modificar los atributos RADIUS.
- 5. Marque la casilla de verificación [009\001] cisco-av-pair.
- 6. Ingrese estos pares AV de Cisco en el cuadro de edición [009\001] cisco-av-pair para especificar la URL a la que se redirige al usuario:url-redirect=http://10.77.244.196/Admin-Login.html

| Cisco Systems                | User Setup                                               | [                                                                                                    |
|------------------------------|----------------------------------------------------------|----------------------------------------------------------------------------------------------------|
|                              | (useu iur benueass anu benueurn cirents such as routers) | - Help                                                                                                    |
| User<br>Setup                | Password •••••                                           | Account Disabled                                                                                                    |
| Group<br>Setup               | Password                                                 | Osleting a Username     Supalementary User Infe                                                                                            |
| Shared Profile<br>Components | Cisco Airespace RADIUS Attributes                        | Passward Authentication     Group to relich the user is assigned     Callback                                                              |
| Network<br>Configuration     | [141794005] Aire-Interface-Name                          | Clent IP. Address Assignment     Advanced Settinge                                                                                         |
| System<br>Configuration      |                                                          | Cettymen Access res for the term     Man Sensions     Usage Owntas                                                                         |
| Configuration                |                                                          | Account Disable     Describe adable ACLs                                                                                                   |
| Administration<br>Centrel    | Cisco IOS/PIX 6.x RADIUS Attributes 🙎                    | Advanced TACAS+ Settings     TACAS+ Enable Central     TACAS+ Enable Sensered                                                              |
| Databases                    | 🕅 [009\001] cisco-av-pair                                | TACACS - Outbrand Password     TACACS - Shell Command Authorization                                                                        |
| Validation                   | ur1-<br>redirect=http://10.77.244.196/                   | Command Authorization for Network Device Management Applications     TACS Unknown Services     TETE ROUTS Attracted                        |
| Network Access<br>Profiles   | Admin-login.html                                         | RADIUS Vender-Szecific Attributes                                                                                                    |
| Reports and Activity         | <u>×</u>                                                 |                                                                                                    |
| min   Online                 |                                                          | Account Disabled Status                                                                                                    |
| Documentation                |                                                          | Select the Account Disabled check box to disable this account clear<br>the check box to enable the account.                                |
|                              | 💡 Back to Help                                           | [Bask to Top]                                                                                                    |
|                              |                                                          | Deleting a Username                                                                                                    |
|                              | Submit Delete Cancel                                     | The Delete button appears only when you are editing an existing user<br>account, not when you are adding a new user account. To delete the |

Esta es la página de inicio de los usuarios del departamento de administración.

- 7. Haga clic en Submit (Enviar).
- 8. Repita este procedimiento para agregar el usuario 2 (usuario del departamento de operaciones).
- 9. Repita los pasos del 1 al 6 para agregar más usuarios del departamento de administración y del departamento de operaciones a la base de datos. **Nota:** Los atributos RADIUS se pueden configurar en el nivel de usuario o de grupo en Cisco Secure ACS.

### **Verificación**

Para verificar la configuración, asocie un cliente WLAN del departamento de administración y del departamento de operaciones a sus WLAN apropiadas.

Cuando un usuario del departamento de administración se conecta con el administrador de LAN inalámbrica, se le solicitan credenciales 802.1x (credenciales EAP-FAST en nuestro caso). Una vez que el usuario proporciona las credenciales, el WLC pasa esas credenciales al servidor ACS seguro de Cisco. El servidor Cisco Secure ACS valida las credenciales del usuario contra la base de datos y, tras una autenticación satisfactoria, devuelve el atributo url-redirect al controlador de LAN inalámbrica. La autenticación se ha completado en esta etapa.

| 😤 Cisco Aironet Desktop Utility   | y - Current Profile: Admin |                              | ? 🗙 |  |  |
|-----------------------------------|----------------------------|------------------------------|-----|--|--|
| Action Options Help               |                            |                              |     |  |  |
| Current Status Profile Management | Diagnostics                |                              |     |  |  |
| CISCO SYSTEMS                     |                            |                              |     |  |  |
| Profile Name:                     | Admin                      |                              |     |  |  |
| Link Status:                      | Not Associated             | Network Type: Infrastructure |     |  |  |
| Wireless Mode:                    | 5 GHz 54 Mbps              | Current Channel: 149         |     |  |  |
| Server Based Authentication:      | None                       | Data Encryption: AES         |     |  |  |
| IP Address:                       | 10.77.244.221              |                              |     |  |  |
| Signal Strength:                  |                            | Good                         |     |  |  |
|                                   |                            | Advanced                     |     |  |  |
|                                   |                            |                              |     |  |  |

Cuando el usuario abre un navegador web, se le redirige a la URL de la página de inicio del departamento de administración. (Esta URL se devuelve al WLC a través del atributo cisco-av-pair). Después de la redirección, el usuario tiene acceso completo a la red. Estas son las capturas de pantalla:

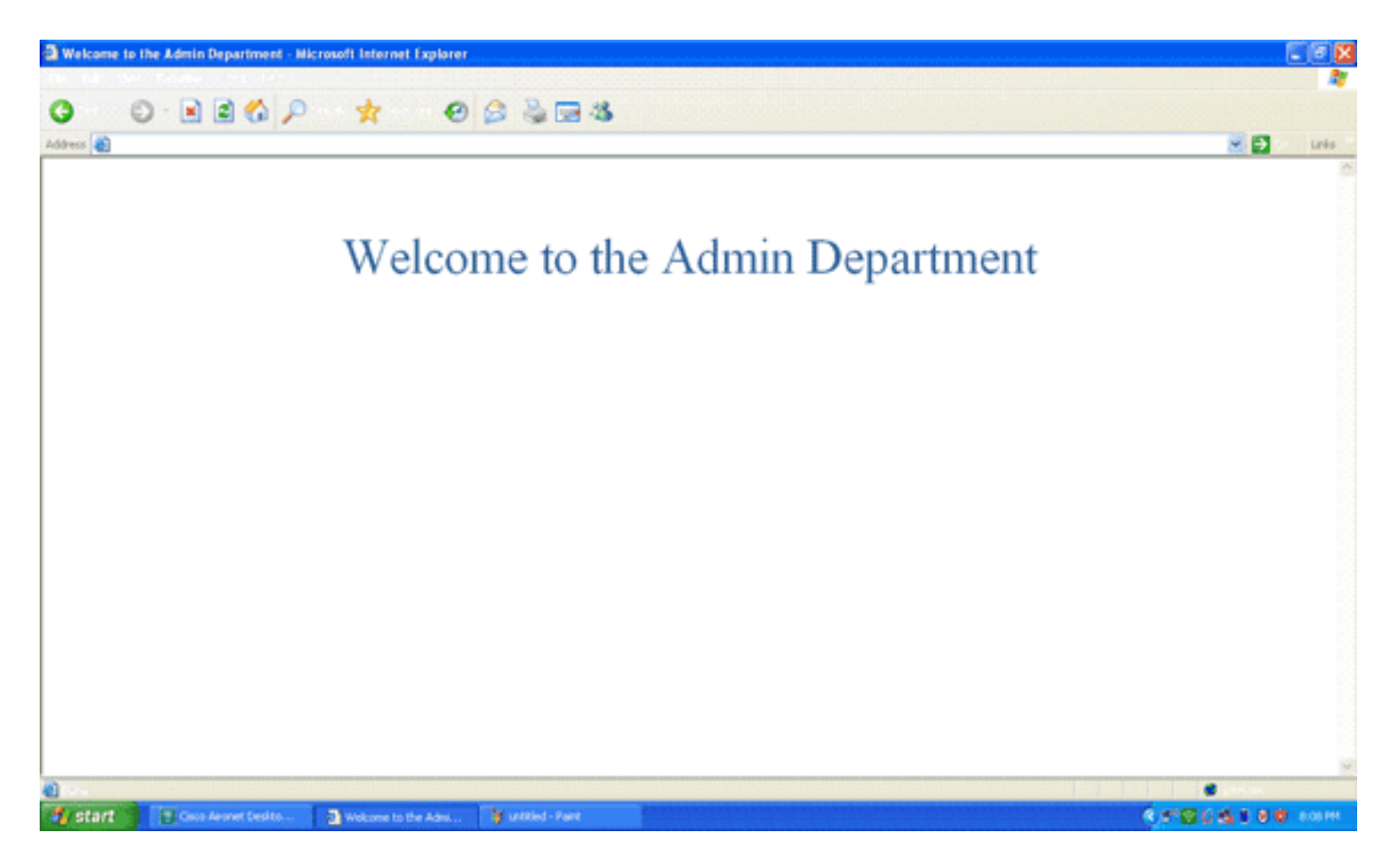

Las mismas secuencias de eventos se producen cuando un usuario del departamento de operaciones se conecta a las operaciones de WLAN.

| 😨 Cisco Aironet Desktop Utility   | y - Current Profile: Operatio | ons                          | ? 🗙 |
|-----------------------------------|-------------------------------|------------------------------|-----|
| Action Options Help               |                               |                              |     |
| Current Status Profile Management | Diagnostics                   |                              |     |
| CISCO SYSTEMS                     |                               |                              |     |
| Profile Name:                     | Operations                    |                              |     |
| Link Status:                      | Authenticated                 | Network Type: Infrastructure |     |
| Wireless Mode:                    | 5 GHz 54 Mbps                 | Current Channel: 149         |     |
| Server Based Authentication:      | EAP-FAST                      | Data Encryption: AES         |     |
| IP Address:                       | 10.77.244.221                 |                              |     |
| Signal Strength:                  |                               | Good                         |     |
|                                   |                               | Advanced                     |     |
|                                   |                               |                              |     |

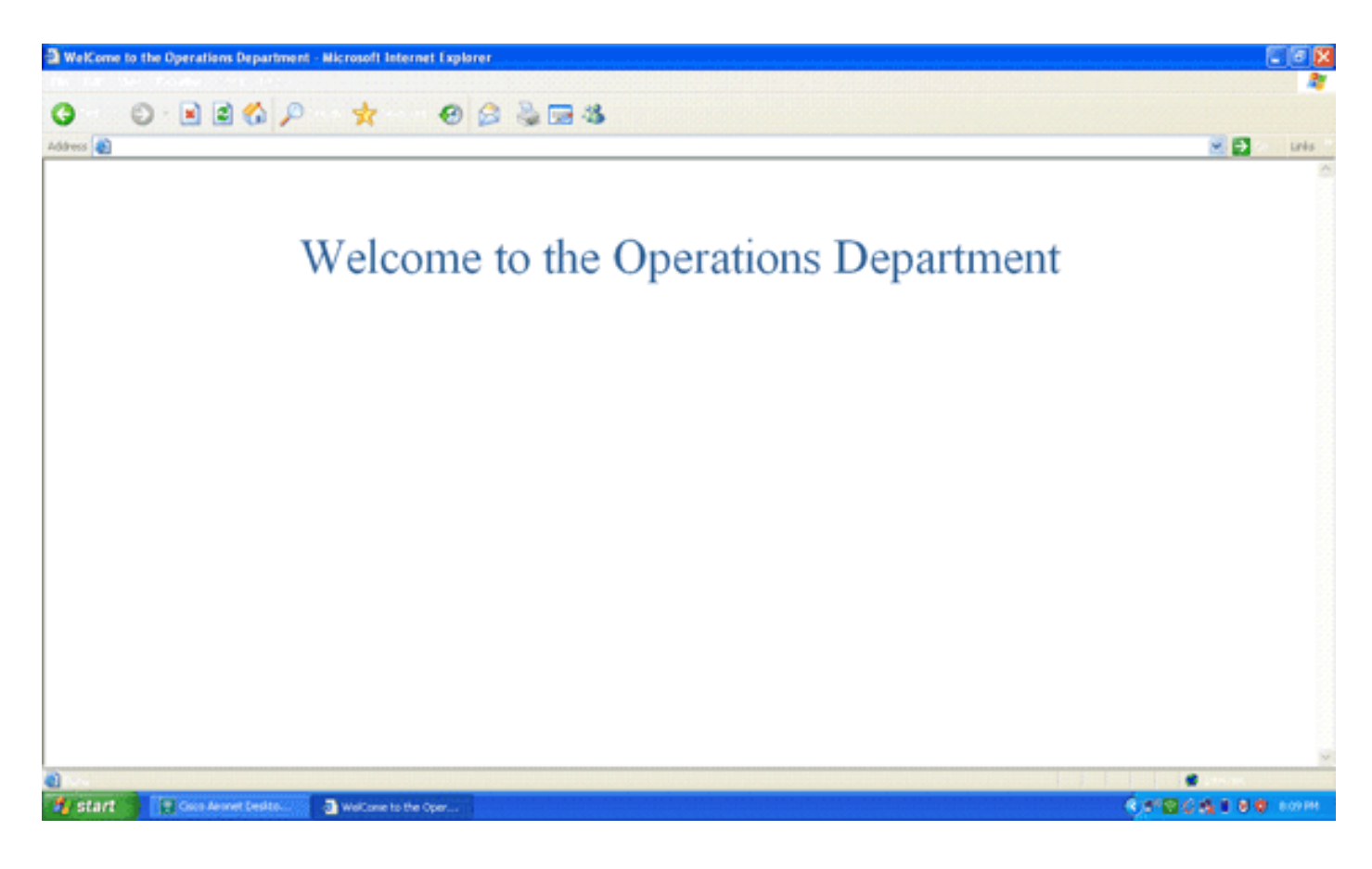

### **Troubleshoot**

En esta sección encontrará información que puede utilizar para solucionar problemas de configuración.

Nota: Consulte Información Importante sobre Comandos Debug antes de utilizar los comandos debug.

Puede utilizar los siguientes comandos para solucionar problemas de configuración.

 show wlan wlan\_id: muestra el estado de las funciones de redirección web para una WLAN determinada.Aquí tiene un ejemplo:

| WLAN Identifier          | 1        |
|--------------------------|----------|
| Profile Name             | Admin    |
| Network Name (SSID)      | Admin    |
|                          |          |
| Web Based Authentication | Disabled |
| Web-Passthrough          | Disabled |
| Conditional Web Redirect | Disabled |
| Splash-Page Web Redirect | Enabled  |
|                          |          |

 debug dot1x events enable: habilita la depuración de mensajes de paquetes 802.1x.Aquí tiene un ejemplo:

Fri Feb 29 10:27:16 2008: 00:40:96:ac:dd:05 Sending EAP Request from AAA to mobile 00:40:96:ac:dd:05 (EAP Id 16)

- Fri Feb 29 10:27:16 2008: 00:40:96:ac:dd:05 Received EAPOL EAPPKT from mobile 00:40:96:ac:dd:05
- Fri Feb 29 10:27:16 2008: 00:40:96:ac:dd:05 Received EAP Response from
   mobile 00:40:96:ac:dd:05 (EAP Id 16, EAP Type 43)
- Fri Feb 29 10:27:16 2008: 00:40:96:ac:dd:05 Processing Access-Challenge for mobile 00:40:96:ac:dd:05
- Fri Feb 29 10:27:16 2008: 00:40:96:ac:dd:05 Setting re-auth timeout to 1800

seconds, got from WLAN config.

- Fri Feb 29 10:27:16 2008: 00:40:96:ac:dd:05 Station 00:40:96:ac:dd:05
   setting dot1x reauth timeout = 1800
- Fri Feb 29 10:27:16 2008: 00:40:96:ac:dd:05 Creating a new PMK Cache Entry
  for station 00:40:96:ac:dd:05 (RSN 2)
- Fri Feb 29 10:27:16 2008: 00:40:96:ac:dd:05 Adding BSSID 00:1c:58:05:e9:cf
  to PMKID cache for station 00:40:96:ac:dd:05
- Fri Feb 29 10:27:16 2008: New PMKID: (16)
- Fri Feb 29 10:27:16 2008: [0000] 79 ee 88 78 9c 71 41 f0 10 7d 31 ca fb fa 8e 3c
- Fri Feb 29 10:27:16 2008: 00:40:96:ac:dd:05 Disabling re-auth since PMK
  lifetime can take care of same.
- Fri Feb 29 10:27:16 2008: Including PMKID in M1 (16)
- Fri Feb 29 10:27:16 2008: [0000] 79 ee 88 78 9c 71 41 f0 10 7d 31 ca fb fa 8e 3c
- Fri Feb 29 10:27:16 2008: 00:40:96:ac:dd:05 Sending EAPOL-Key Message to mobile 00:40:96:ac:dd:05

state INITPMK (message 1), replay counter 00.00.00.00.00.00.00

```
Fri Feb 29 10:27:16 2008: 00:40:96:ac:dd:05 Received Auth Success while
in Authenticating state for mobile 00:40:96:ac:dd:05
```

 debug aaa events enable: habilita la salida de depuración de todos los eventos aaa.Aquí tiene un ejemplo:

```
Thu Feb 28 07:55:18 2008: 00:40:96:ac:dd:05 Successful transmission of
    Authentication Packet (id 103) to 10.77.244.196:1812, proxy state
    00:40:96:ac:dd:05-00:00
Thu Feb 28 07:55:18 2008: ****Enter processIncomingMessages: response code=11
Thu Feb 28 07:55:18 2008: ****Enter processRadiusResponse: response code=11
Thu Feb 28 07:55:18 2008: 00:40:96:ac:dd:05 Access-Challenge received from
   RADIUS server 10.77.244.196 for mobile 00:40:96:ac:dd:05 receiveId = 3
Thu Feb 28 07:55:18 2008: 00:40:96:ac:dd:05 Successful transmission of
   Authentication Packet (id 104) to 10.77.244.196:1812, proxy state
    00:40:96:ac:dd:05-00:00
Thu Feb 28 07:55:18 2008: ****Enter processIncomingMessages: response code=2
Thu Feb 28 07:55:18 2008: ****Enter processRadiusResponse: response code=2
Thu Feb 28 07:55:18 2008: 00:40:96:ac:dd:05 Access-Accept received from
   RADIUS server 10.77.244.196 for mobile 00:40:96:ac:dd:05 receiveId = 3
Thu Feb 28 07:55:18 2008: 00:40:96:ac:dd:05 AAA Override Url-Redirect
    'http://10.77.244.196/Admin-login.html' set
Thu Feb 28 07:55:18 2008: 00:40:96:ac:dd:05 Applying new AAA override for
    station 00:40:96:ac:dd:05
Thu Feb 28 07:55:18 2008: 00:40:96:ac:dd:05 Override values for station
    00:40:96:ac:dd:05
       source: 4, valid bits: 0x0
       gosLevel: -1, dscp: 0xfffffff, dot1pTaq: 0xffffffff, sessionTimeout: -1
       dataAvgC: -1, rTAvgC: -1, dataBurstC: -1, rTimeBurstC: -1
       vlanIfName: '', aclName: '
```

#### Información Relacionada

- Guía de configuración de controlador de LAN inalámbrica de Cisco, versión 5.0
- Ejemplo de Configuración de la Autenticación Web del Controlador LAN Inalámbrico
- Ejemplo de configuración de autenticación web externa con controladores de LAN inalámbrica
- Página de Soporte de Red Inalámbrica
- Soporte Técnico y Documentación Cisco Systems

#### Acerca de esta traducción

Cisco ha traducido este documento combinando la traducción automática y los recursos humanos a fin de ofrecer a nuestros usuarios en todo el mundo contenido en su propio idioma.

Tenga en cuenta que incluso la mejor traducción automática podría no ser tan precisa como la proporcionada por un traductor profesional.

Cisco Systems, Inc. no asume ninguna responsabilidad por la precisión de estas traducciones y recomienda remitirse siempre al documento original escrito en inglés (insertar vínculo URL).